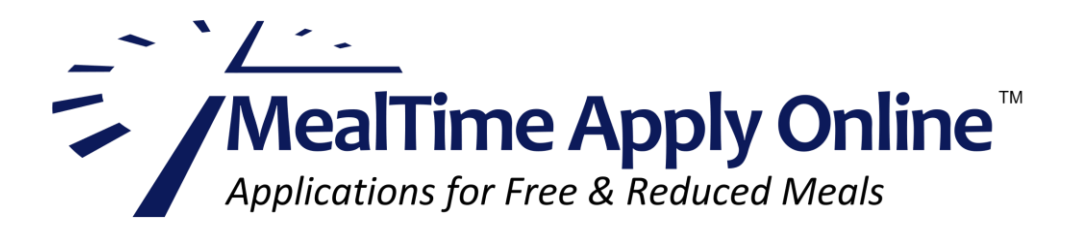

# A Guide to Creating Free/Reduced Applications Using MealTime Apply Online

Note: Apply Online uses these arrow symbols application. After each step below, click the right-facing arrow to move forward to the next step. Click the left-facing arrow if you need to return to a previous page.

## **Creating and Submitting a New Application**

1. Open your internet browser and go to www.mymealtime.com/apps. (Your student's school or district may have provided a link to Apply Online from their website.)

| Applications for Free & Reduc               | <b>/ Online</b><br>ed Meals                                                                                                    |
|---------------------------------------------|----------------------------------------------------------------------------------------------------|
| Sign In Username Password                   | MealTime Apply Online is a secure and<br>convenient way to apply for free and<br>reduced meals benefits from the privacy of<br>your home. You'll know your application<br>was submitted completely and accurately,<br>and your school will be able to make a<br>determination of eligibility without delay. |
| Sign In Create new profile Forgot password? | <ul> <li>Learn more about online applications</li> <li>Manage your student's cafeteria account with MyMealTime</li> </ul>                                                                                                    |
| En espanol                                  | About Us   I'd like assistance   Privacy Policy   Terms of Use<br>©2004 - 2020 The CLM Group, Inc Version: 1.3.0.6                                                                                                    |

2. If you already have a My MealTime account, use the same Username and Password to log into MealTime Apply Online. If you have forgotten your Username or Password, click the 'Forgot password?' link. If you have not yet created an account, click the 'Create new profile' link.

Note: This page can be viewed in Spanish by clicking the 'En Espanol' link.

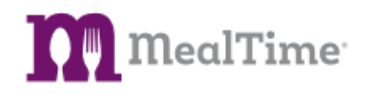

3. To create a new application, click the 'New Application' button. To return to an application that has already been started, click 'Application in Progress'. You can view past applications by clicking the 'Past Applications' button.

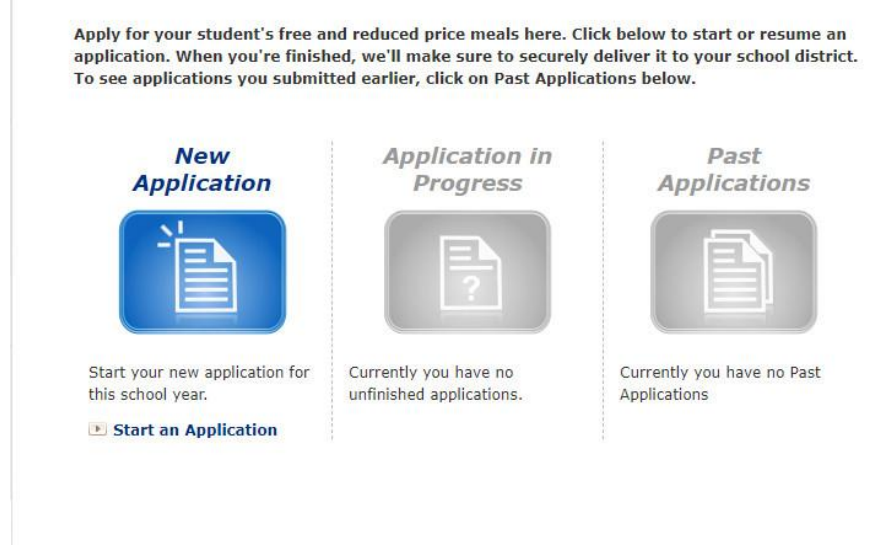

4. Select your State and the school or school district your students attend. When finished, click the right-facing arrow.

| Select the District                                       | our Students Attend                                       |
|-----------------------------------------------------------|-----------------------------------------------------------|
| In order for your application school district your studer | to be submitted correctly, we must identify the s attend. |
| Select your state first, the                              | your school district.                                     |
| State:                                                    | <b>v</b> 1                                                |
| District:                                                 | ~                                                         |
| 2                                                         | 66                                                        |

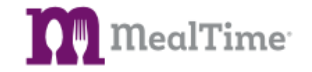

5. Click the 'Information on Free and Reduced Price Meals' link to get information from your School or District. It will open on a new browser tab.

## Learn About Your Application...

Understanding the free and reduced price meals application process helps you complete your application more quickly and accurately. Please take the time to read the information your school district has provided by clicking the links below.

#### Information on Free and Reduced Price Meals School District

# If you have not already done so, please review the *MealTime Applications* <u>Terms of Use</u> and <u>Privacy Policy</u>.

USDA NON-DISCRIMINATION STATEMENT: In accordance with Federal civil rights law and U.S. Department of Agriculture (USDA) civil rights regulations and policies, the USDA, its Agencies, offices, and employees, and institutions participating in or administering USDA programs are prohibited from discriminating based on race, color, national origin, sex, disability, age, or reprisal or retaliation for prior civil rights activity in any program or activity conducted or funded by USDA.

Persons with disabilities who require alternative means of communication for program information (e.g. Braille, large print, audiotape, American Sign Language, etc.), should contact the Agency (State or local) where they applied for benefits. Individuals who are deaf, hard of hearing or have speech disabilities may contact USDA through the Federal Relay Service at (800) 877-8339. Additionally, program information may be made available in languages other than English.

To file a program complaint of discrimination, complete the USDA Program Discrimination Complaint Form, (AD-3027) found online at: http://www.ascr.usda.gov/complaint\_filing\_cust.html, and at any USDA office, or write a letter addressed to USDA and provide in the letter all of the information requested in the form. To request a copy of the complaint form, call (866) 632-9992. Submit your completed form or letter to USDA by:

(1) mail: U.S. Department of Agriculture, Office of the Assistant Secretary for Civil Rights, 1400 Independence Avenue, SW Washington, D.C. 20250-9410;

(2) fax: (202) 690-7442; or

(3) email: program.intake@usda.gov.

This institution is an equal opportunity provider.

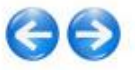

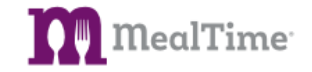

6. Select the application type for your household.

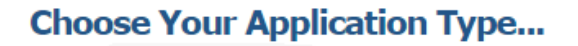

The information we collect for your free and reduced price meals application can vary depending on your household situation.

Please select your application type from the list below.

OFor <u>Any</u> Household with <u>Any</u> Members Receiving SNAP\*\*, TANF, or FDPIR Assistance

○ For all other Households

\*\*SNAP is the Supplemental Nutrition Assistance Program (formerly Food Stamps)

The **Richard B. Russell National School Lunch Act** requires the information on this application. You do not have to give the information, but if you do not, we cannot approve your child for free or reduced price meals. You must include the last four digits of the social security number of the adult household member who signs the application. The last four digits of the social security number is not required when you apply on behalf of a foster child or you list a Supplemental Nutrition Assistance Program (SNAP), Temporary Assistance for Needy Families (TANF) Program or Food Distribution Program on Indian Reservations (FDPIR) case number or other FDPIR identifier for your child or when you indicate that the adult household member signing the application does not have a social security number. We will use your information to determine if your child is eligible for free or reduced price meals, and for administration and enforcement of the lunch and breakfast programs. We MAY share your eligibility information with education, health, and nutrition programs to help them evaluate, fund, or determine benefits for their program rules.

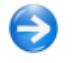

### **Step One**

7. In Step One, you will add one or more students to your applications. This first page provides an overview of the information needed to add your student(s) to an application. Please read the information. When finished, click the right-facing arrow.

| Step One - Your Student's Information                                                                                                    |
|----------------------------------------------------------------------------------------------------|
| • Step One of Four                                                                                                    |
| In this step we will ask a few basic questions about each student in your<br>household.                                                                                                    |
| In this step you will enter:                                                                                                    |
| <ul> <li>The name of the school each of your students attends</li> <li>The student ID number assigned to each student by your school district</li> <li>Information about any regular income each student receives (if any)</li> </ul> |
| You should be able to complete this step in just a minute or two per student.                                                                                                    |
| Let's get started!                                                                                                    |
|                                                                                                    |

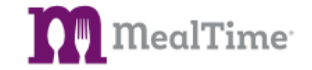

8. Enter the student's first name and student ID number.

Note: The student ID number can be obtained from the office at your student's school or district. For confidentiality reasons, MealTime cannot provide this ID to parents.

| Add a Student to Your Application                                                           |   |
|---------------------------------------------------------------------------------------------|---|
| Simply enter the student's first name and his/her school district assigned ID number below. |   |
| First Name:                                                                                 |   |
| Student ID:                                                                                 |   |
|                                                                                             | 6 |

9. Enter the student's birthdate. From the drop-down list, select the school they attend, and select their grade. If your student qualifies as a Foster, Homeless, Migrant, or Runaway child, select accordingly. If not, select 'None'.

| Add | Stud | ent  | Info | orma  | tion  |
|-----|------|------|------|-------|-------|
| nuu | Jun  | CITC |      | JIIII | uonin |

School District

The information below will help ensure your student is properly identified. Please enter the birthdate, school, grade and choose a status for Heidi below:

| Birthdate:                             | )<br>)                                       |
|----------------------------------------|----------------------------------------------|
| School:                                |                                              |
| ~                                      |                                              |
| Grade:                                 |                                              |
| ¥                                      |                                              |
| Does this student qualify as           |                                              |
| ○Foster ○Homeless ○Migran              | t ORunaway ONone                             |
| If you have questions regarding your s | student's status, please contact your school |

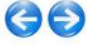

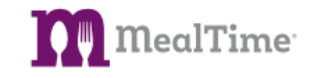

10. If the student has an income, enter it here along with the frequency this income is earned. If they do not earn an income, select 'No Income'.

Note: Income from other household members should *not* be included in this section.

| Add Stu                                     | dent Income Informa                                                                        | ation                     |                                                        |
|---------------------------------------------|--------------------------------------------------------------------------------------------|---------------------------|--------------------------------------------------------|
| It is importa<br>and how of<br>as of last m | ant that you enter the amount<br>ten in the appropriate row bel<br>nonth should be listed. | of any gro<br>ow. All gro | oss income Heidi receives<br>oss income Heidi received |
| lf Heidi has                                | no income at all, check the 'l                                                             | No Income                 | e' box below.                                          |
| Earnings                                    | From Work Before Deductio                                                                  | ns:                       |                                                        |
| \$                                          | / How Often                                                                                | ~                         | □ No Income                                            |
| Welfare                                     | Child Support, Alimony:                                                                    |                           |                                                        |
| \$                                          | / How Often                                                                                | ~                         |                                                        |
| Pension                                     | s, Retirement, Social Security                                                             | /:                        |                                                        |
| \$                                          | / How Often                                                                                | ~                         |                                                        |
| All Othe                                    | r Income:                                                                                  |                           |                                                        |
| \$                                          | / How Often                                                                                | ~                         |                                                        |
| 0.5                                         |                                                                                            |                           | 60                                                     |

11. Review the information for the student you added. If you have additional students to add at this school, click the 'Add Another Student' button. Students not in the district that you selected for submission, will be added as "Household Members" on the following screen.

| Continue adding students<br>st of students is complet<br>tep. | s using the 'Add A<br>te, click the blue a | Another St<br>arrow butt | udent' button. Wh | nen your |
|---------------------------------------------------------------|--------------------------------------------|--------------------------|-------------------|----------|
| Student's Name School                                         |                                            | Status                   | Annual Income     | next     |
| Student's Name School                                         | 4)<br>                                     | Status                   | Annual income     |          |

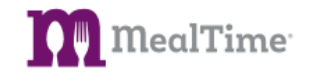

## **Step Two**

12. In Step Two you will be entering all non-student household members that live at your residence. Each household member should be entered individually with their individual income.

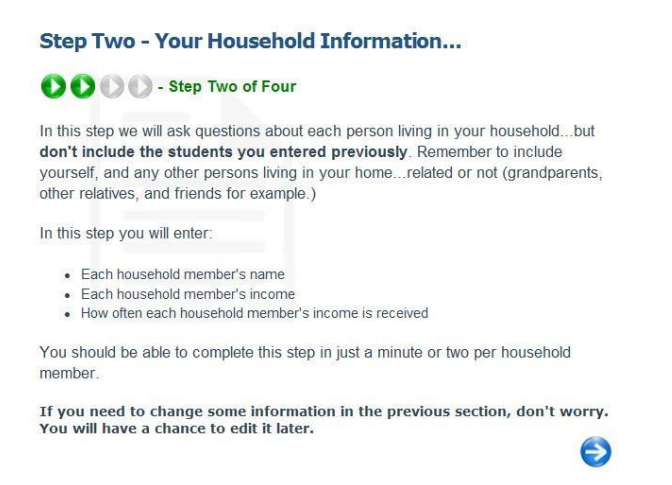

13. Enter the information for the first household member.

#### Add a Household Member...

| Please enter the first, middle, and last n who will be signing this application. | ames of the adult household member |
|----------------------------------------------------------------------------------|------------------------------------|
| First Name:                                                                      |                                    |
| Jane                                                                             |                                    |
| Middle Name:                                                                     |                                    |
| Last Name:                                                                       |                                    |
| Abbott                                                                           |                                    |
|                                                                                  |                                    |

14. Enter the household member's income and frequency. If they have no income, select 'No Income'.

#### Enter Household Member Income...

It is very important that you enter the amount of any gross income Sally receives and how often in the appropriate row below. All gross income Sally received as of last month should be listed.

If Sally has no income at all, check the 'No Income' box below.

| Ś         | / How Often                | ~  |  |
|-----------|----------------------------|----|--|
| Welfare,  | Child Support, Alimony:    |    |  |
| \$        | / How Often                | ~  |  |
| Pensions, | Retirement, Social Securit | y: |  |
| \$        | / How Often                | ~  |  |
| All Other | Income:                    |    |  |
| Ś         | / How Often                | ~  |  |

 $\Theta \Theta$ 

GO

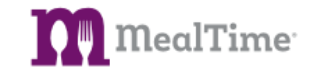

15. Review the information for the household member you added. If you have additional household members to add, click 'Add another household member'.

| Please review the list of hous<br>students living in your hous | usehold members below. It must in<br>sehold. | nclude all <b>non-</b> |
|----------------------------------------------------------------|----------------------------------------------|------------------------|
| Continue adding household                                      | members using the 'Add another               | household              |
| Person's Name                                                  | o the next step.                             |                        |
| Person's Name<br>Sally Smith                                   | Annual Income<br>\$24,000.00                 | Edit                   |

## **Step Three**

16. In Step Three, you will enter the general information required to complete the application. The first page explains what information is required.

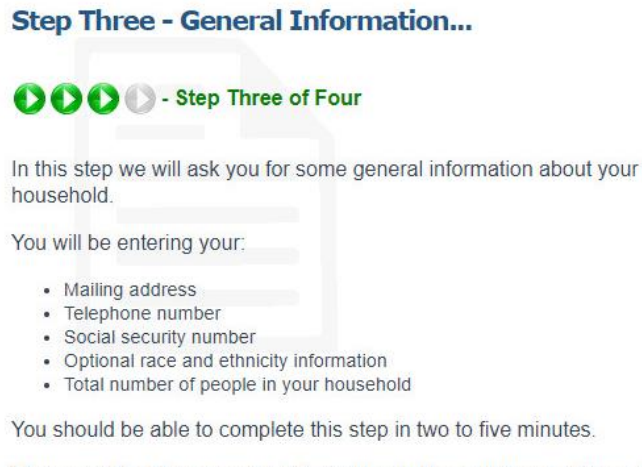

If you need to change some information in the previous sections, don't worry. You will have a chance to edit it later.

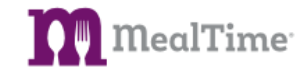

 $\bigcirc$ 

17. From the drop-down list, select the adult family member who will sign the application. Enter the remaining information.

| Signing Adult:                  |                       |           |          |
|---------------------------------|-----------------------|-----------|----------|
| Sally Smith                     |                       |           | ~        |
| Mailing Address:                |                       | Apt       | /Ste:    |
| 123 Any Street                  |                       | 55        |          |
| City:                           | State:                |           | Zip:     |
| Anytown                         | Oregon                | ~         | 97223    |
| Phone Number:                   |                       | 8         |          |
| 123 - 555 -                     | 1234                  |           |          |
| What is the total i<br>adults): | number of people in y | our house | ehold (c |
| 2                               |                       |           |          |

Add Household Information...

18. Enter either the last four digits of the signer's Social Security Number. If they do not have one, select 'No Social Security Number'.

| Add Application Signer's SSN                                                                                                    |  |
|----------------------------------------------------------------------------------------------------|--|
| If Sally Smith has a Social Security Number, enter the last four digits of it in the space provided below. If Sally <b>does not</b> have a social security number, check the 'No Social Security Number' box. |  |
| Social Security Number:<br>XXX - XX -                                                                                                    |  |
| - or -                                                                                                    |  |
| □ No Social Security Number                                                                                                    |  |
| 60                                                                                                    |  |

19. The selection of Race and Ethnicity Information is optional.

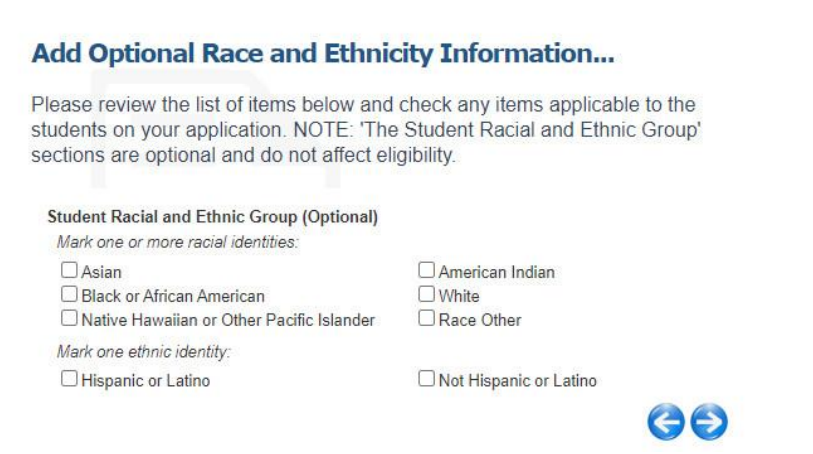

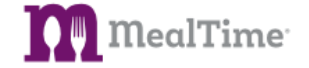

20. If your school district offers additional benefit such as Medical Programs, Field Trips, etc., then select the appropriate benefit(s). Then, select the student(s) who will receive these benefit(s).

#### Select Additional Benefits...

| Yes,<br>to sh<br>price<br>child | for the specific of<br>are my child's na<br>meal benefits) v<br>'s eligibility for:            | pportunities<br>me and elig<br>with the adm                               | s checked below, I want<br>sibility status (approved<br>inistrator at my child's s               | the Meal Benefits Office<br>for free or reduced<br>school to determine my |
|---------------------------------|------------------------------------------------------------------------------------------------|---------------------------------------------------------------------------|--------------------------------------------------------------------------------------------------|---------------------------------------------------------------------------|
|                                 | edical Programs<br>efore or After so<br>eld trips fee wa<br>structional mat<br>tudent body car | s (e.g. eye<br>thool progra<br>iver/reduct<br>erials (e.g.<br>d fee waive | glasses/dental)<br>oms fee waiver/reduct<br>ion<br>workbooks) fee waive<br>r/reduction (Middle o | tion<br>er/reduction<br>High School)                                      |
|                                 | Student Name                                                                                   | Birthdate                                                                 | Student ID Number                                                                                | School                                                                    |
|                                 |                                                                                                |                                                                           |                                                                                                  | 60                                                                        |

## **Step Four**

21. In Step Four, you will sign and submit your applications. This first page provides an overview of the confirmation and submission information required to complete and submit your application.

Step Four - Confirmation and Submission...

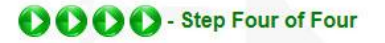

The next page is a summary of all application information you have entered so far. Review the information carefully to confirm it is correct (you will be able to edit it if needed.)

Once the information is correct, the **adult signing this application must enter his/her full name twice** (once in each of the signature boxes.) This will serve as the 'digital signature' for the application.

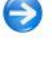

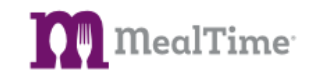

22. Upon completion of the application, the signer will be prompted to digitally sign the application by entering their name twice. Enter the signer's name exactly as spelled under the Signing Adult.

| Children in Scho                                                                                                    | bl                                     |                                                   |                                    |                          |                     |                                    |                     |              |
|----------------------------------------------------------------------------------------------------|----------------------------------------|---------------------------------------------------|------------------------------------|--------------------------|---------------------|------------------------------------|---------------------|--------------|
| Student's Nar                                                                                                    | ne                                     | Sch                                               | ool                                | St                       | atus                | Birthdate                          | SNAP/               | FANF #       |
| Heidi                                                                                                    |                                        | Willamette H                                      | ligh School                        | N                        | lone                |                                    |                     |              |
| Household Memt                                                                                                    | oer Income                             |                                                   |                                    |                          |                     |                                    |                     |              |
| Household<br>Member Name                                                                                                    | Earnings fro<br>before ded             | om work<br>uctions                                | Welfare,<br>Support, A             | Child<br>limony          | Pensi<br>So         | ons, retirement,<br>ocial Security | All Other<br>income | No<br>Income |
| Heidi                                                                                                    |                                        |                                                   |                                    |                          |                     |                                    |                     | No Incom     |
| Sally Smith                                                                                                    | \$1,000.00 / Tw                        | ice a month                                       |                                    |                          |                     |                                    |                     |              |
| Signature and H                                                                                                    | ousehold Info                          | rmation                                           |                                    |                          |                     |                                    |                     |              |
| Signing Adult:<br>Sally Smith<br>Social Security<br>[not provided]<br>Mailing Address<br>123 Any Street<br>55<br>Anytown, Orego<br>Phone Number:<br>123-555-1234<br>Total Household<br>2 | Number:<br>5:<br>n 97223<br>d Members: | I have i                                          | read and und<br>Ire: (signing adul | erstand<br>It enters nai | the par<br>me here) | ragraph above.                     |                     |              |
| Mark one or more                                                                                                    | nd Ethnic Gro                          | up (Optiona<br>::<br>merican Indi<br>ative Hawaii | an<br>an or Other Pa               | cific Islar              | ıder                | Black or<br>Race Oth               | African Ame<br>ner  | rican        |
| White<br>Mark one ethnic i                                                                                                    | dentity:                               |                                                   |                                    |                          |                     |                                    |                     |              |

Note: Clicking 'Submit Now' will prompt the message below. Clicking 'Submit Later' will save the application for future submission.

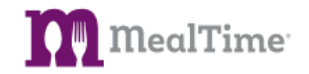

23. If you clicked 'Submit Now' in the previous step, the message below will display. Click 'Yes' to confirm. Click 'No' to return to the previous step.

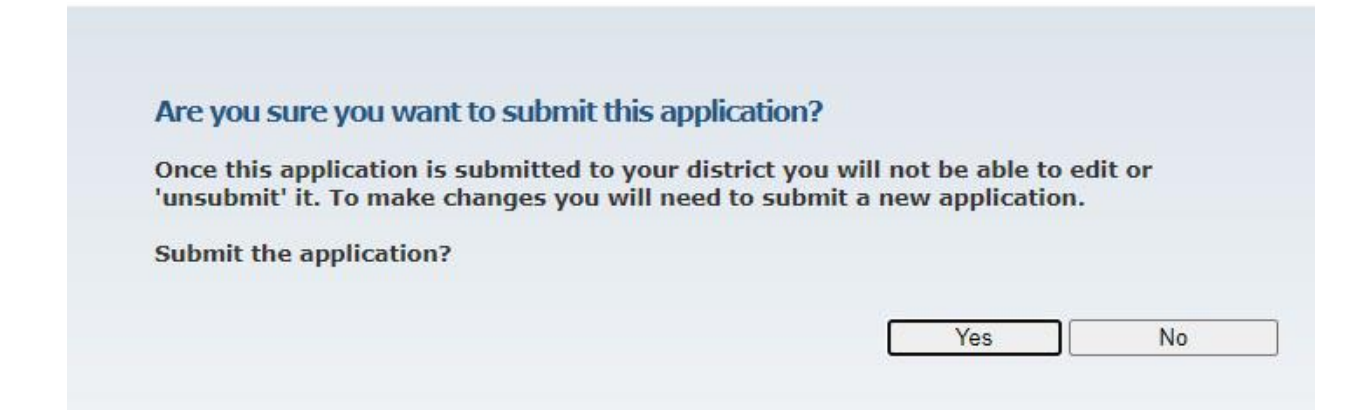

24. Once an application has successfully been submitted, the signer will have the option to do any of the following:

Your Free and Reduced Price Meals Application Has Been Submitted

Your Free and Reduced Price Meals Application is now available to your school district's 'Approval Determining Official.' In most cases your school district will notify you of the Application's status within 10 business days.

- View or Print This Application
- Submit a New Application
- MealTime Applications Home
- 🕑 MealTime Online Home

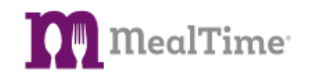

25. If you would like to view or print your application click View or Print this Application. See example below.

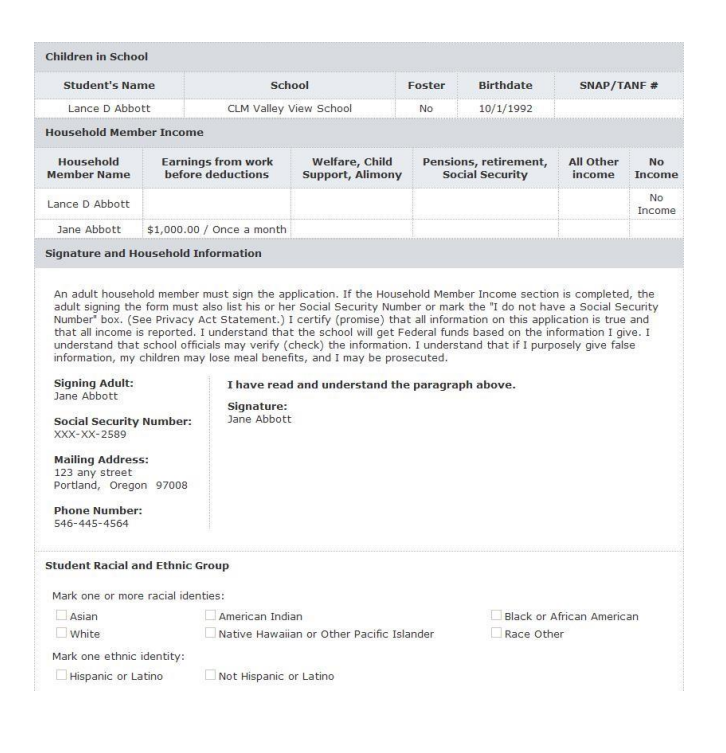

|                                                                                                    | Api                                                                                                    | plication#                                                                                                |                                                                                   |
|----------------------------------------------------------------------------------------------------|----------------------------------------------------------------------------------------------------|----------------------------------------------------------------------------------------------------|-----------------------------------------------------------------------------------|
|                                                                                                    | Perm<br>Confider                                                                                                    | ission to Sh<br>ntial Meal Eli                                                                            | are 2008/2009<br>gibility Status                                                  |
| DID YOU KNOW?                                                                                                    | Your child may be eligible to receiv<br>school district if he or she is approv                                                                                                    | e other benefits provi<br>ed for Free or Reduce                                                           | ded by the 🚖<br>ed-price meals 🚔                                                  |
| ear Parent or Guardian:                                                                                                    |                                                                                                    |                                                                                                    |                                                                                   |
| you are interested in the possi<br>your child's name and meal<br>programs that offer benefits.                                                                                                    | bility of additional benefits for your chil<br>eligibility status (i.e. approved for Free,                                                                                                    | d, the district must have<br>or Reduced Price meak                                                        | your permission to share<br>s), with the other                                    |
| ou may give permission to the<br>below (Option 1), or for onl<br>child receives free or reduce                                                                                                    | district to release your child's name and<br>y Specific opportunities (Option 2). <u>Rei</u><br>d price school meals.                                                                                                    | meal eligibility status f<br>urning this form will no                                                     | or All opportunities listed<br>t change whether your                              |
| HERE and do NOT complet<br>not be thread<br>Yes, for ONLY the spe<br>manas and slightly tat<br>school to determine any<br>Hedical Programs (e.g.<br>Before or After school<br>Field trips fee waiver/r<br>Field trips fee waiver/r<br>Student body card fee | a this form. Your child's alightlity stat<br>cific opportunities checked below. I w<br>man (approved for face or anduced price m<br>child's alightlity for:<br>ye glasses/alightly for:<br>ye glasses/alightly for:<br>ye glasses | ns for free or reduced p<br>nur the Meal Bouefite O<br>seal benefits) with the a<br>ver/reduction<br>sol) | rice school meals will<br>ffice to share my child's<br>fministrator at my child's |
| he Meal Benefits Office will o<br>harge of the opportunities you :                                                                                                    | nly share our child's confidential eligibil<br>selected.                                                                                                    | ity information with the                                                                                  | school administrator in                                                           |
| Student Name                                                                                                    | Buthdate<br>MM/DD/YYYY                                                                                                    | ID Number                                                                                                 | School                                                                            |
| 2 2 2 2 2 2 2 2 2 2 2 2 2 2 2 2 2 2 2                                                                                                    | 1 1                                                                                                    |                                                                                                    | 2202222                                                                           |
| S                                                                                                    | 1 1                                                                                                    |                                                                                                    |                                                                                   |
| 6                                                                                                    | 1 1                                                                                                    |                                                                                                    |                                                                                   |
| <u>1</u>                                                                                                    | 1 1                                                                                                    | 1                                                                                                    |                                                                                   |
| š                                                                                                    | 1 1                                                                                                    |                                                                                                    |                                                                                   |

| dent Name | MM/DD/YYYY                                            | ID Number                               | School |
|-----------|-------------------------------------------------------|-----------------------------------------|--------|
|           | 1 1                                                   | 100000000000000000000000000000000000000 |        |
|           | 1 1                                                   |                                         |        |
|           | 1 1                                                   |                                         |        |
|           | 1 1                                                   | 8                                       |        |
|           | 1 1                                                   |                                         |        |
| Zea       | se list additional student names on a supervise shoet | and attach to this document             |        |

Signature of Parent/Guardian: \_ Date:

Printed Name of Parent/Guardian:

Current Phone Number: USDA, and the State of Oregon are equal apportunity providers, educators and employees.

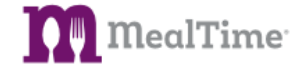

Required to process request